## Как попасть в систему управления приборами?

Если у вас есть больше двух устройств и вы хотите с ними взаимодействовать или облегчить работу вы можете зайти в систему управления приборами. Для этого нужно зайти на сайт bitrek.video и нажать кнопку **ВХОД** 

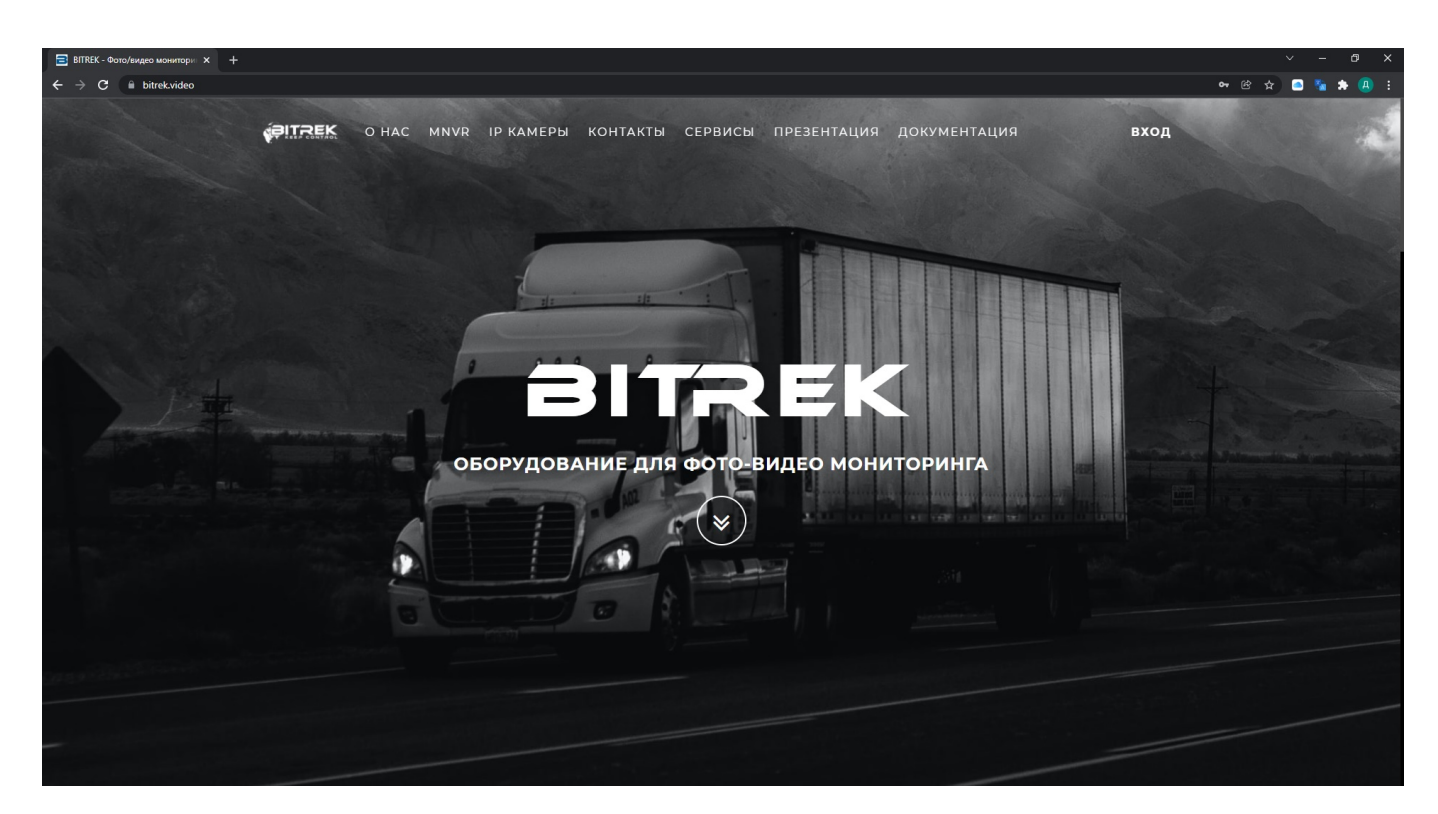

Вам откроется окно, где нужно будет ввести **IMEI** и **пароль**, указанный у вас на <u>гарантийном</u> <u>талоне</u> вашего устройства для входа в **веб-интерфейс**, или **логин** и **пароль** для входа в **СМS**(система массового управления устройствами, 2 и более)

ru:cms

| ВІТЯЕК - Фото/видео монитори × + |                                   |                 |
|----------------------------------|-----------------------------------|-----------------|
| ← → C                            |                                   | 🕶 🖄 🚖 🙆 😫 🖊 🕘 1 |
| FITTER O HAC MNVR IP KAME        | вход х документация               | вход            |
|                                  | Імеі/логин                        |                 |
|                                  | ПАРОЛЬ                            |                 |
|                                  | вход                              |                 |
|                                  |                                   |                 |
|                                  |                                   |                 |
| оборуде                          | ование для фото-видео мониторинга |                 |
|                                  |                                   |                 |
|                                  |                                   |                 |
|                                  |                                   |                 |
|                                  |                                   |                 |
|                                  |                                   |                 |
|                                  |                                   |                 |

Если вы ввели все верно, то - Вы заходите на страницу системы управления приборами, откуда вы можете:

| Image: Control of the control of the control of t | - effetos      | × +                        |              |           |              |       |    |        |     |   |    |    |             |           |      | v – 5 x       |
|----------------------------------------------------------------------------------------------------|----------------|----------------------------|--------------|-----------|--------------|-------|----|--------|-----|---|----|----|-------------|-----------|------|---------------|
| Permenter     Nation     Nation <th>4 - C ( . cold</th> <th>tret, escheraria esta</th> <th></th> <th></th> <th></th> <th></th> <th></th> <th></th> <th></th> <th></th> <th></th> <th></th> <th></th> <th></th> <th>*</th> <th>E d a 🕈 🖬 🖷 🗄</th>                                                                                                    | 4 - C ( . cold | tret, escheraria esta      |              |           |              |       |    |        |     |   |    |    |             |           | *    | E d a 🕈 🖬 🖷 🗄 |
| NUT New Congol Uplan Report Of Rev Cod Sr5 US Ge Rounger Transverse Strive Course<br>Referenci (1511) grafika sama fuangar dalar<br>Si Si Si Si Si Si Si Si Si Si Si Si Si S                                                                                                    | <b>ØRTREK</b>  | Панель управления          | Тегройства   | Пользовал | 6/1H         |       |    |        |     |   |    |    |             |           |      |               |
| MEE         Face         Carry L         Space         Baser         Space         Carry L         Space         Carry L         Space         Carry L         Space         Carry L         Space         Carry L         Space         Carry L         Space         Carry L         Space         Carry L         Space         Carry L         Space         Carry L         Space         Carry L         Space         Carry L         Space         Space <th< th=""><th>Property</th><th></th><th></th><th></th><th></th><th></th><th></th><th></th><th></th><th></th><th></th><th></th><th></th><th></th><th></th><th></th></th<>                                                                                                    | Property       |                            |              |           |              |       |    |        |     |   |    |    |             |           |      |               |
|                                                                                                    |                |                            | trange i     | uptive    | Bepoper      |       |    | Faller |     |   |    |    | Ranstpar    | Tapidana  |      |               |
|                                                                                                    | 16-60404315318 | profile_server_example's d | ivice ONLINE | 01:29:40  | 0403,5+91.30 | 12.49 | 98 |        | 100 | 8 | ×. | 12 | 26 26 26 26 | 000000000 | e 10 | SECT.         |
|                                                                                                    |                |                            |              |           |              |       |    |        |     |   |    |    |             |           |      |               |

Здесь вы сможете:

• Добавить ваши приборы введя их **IMEI** и **пароль**, предоставить им имя **и при необходимости** группу

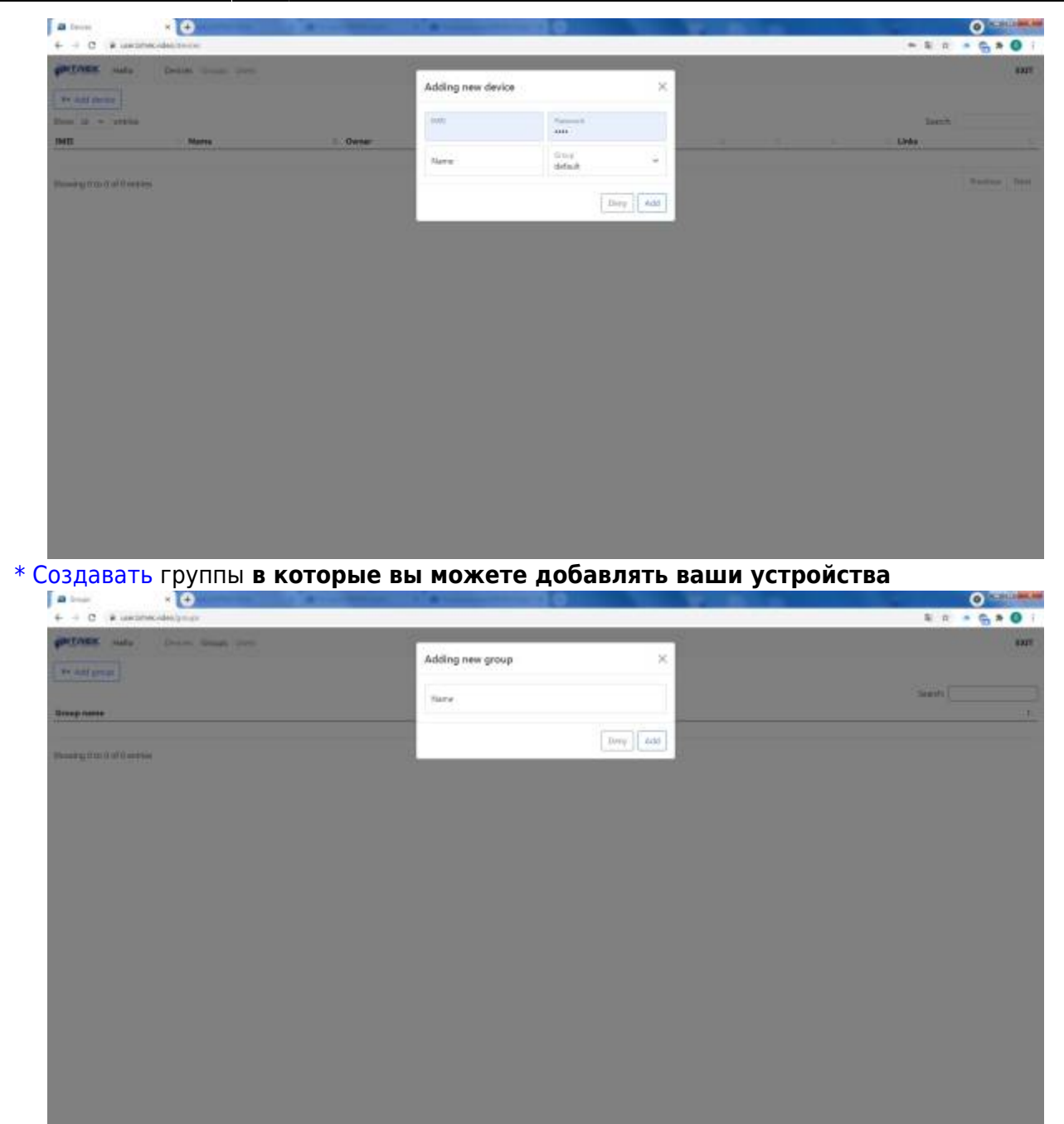

\* и добавлять пользователей для управления этими группами, создав им псевдоним, пароль и почту\*\*

| a inc                      | • •             | Contraction of the local division of the local division of the loc |                   |           |             | 0                                                                                                    |
|----------------------------|-----------------|----------------------------------------------------------------------------------------------------|-------------------|-----------|-------------|----------------------------------------------------------------------------------------------------|
| + + C # usoned             | deblare         |                                                                                                    |                   |           |             | * \$ R * <b>6</b> * <b>0</b> i                                                                                  |
| PREMER MAN                 | Dates then then |                                                                                                    | 1000              |           |             | 8205                                                                                                    |
| Shermen                    | Personal        | DIMA                                                                                                    | Adding new user   | ×         | deblecting  | Permissione                                                                                                    |
|                            | Ward P.         |                                                                                                    | Unersatie         |           | -           | C                                                                                                    |
| THE ALL PROPERTY OF        |                 |                                                                                                    | Provide A         |           |             |                                                                                                    |
| Date 20 W and be           |                 |                                                                                                    | Palavara          |           |             | And on the second second second second second second second second second second second second second second se |
| Garrane                    | = Panaord       | DMAL DI                                                                                                    | Carefirm picewood |           | Last police | Permissioner                                                                                                    |
| Read of the local distance |                 |                                                                                                    | UMAL.             | 1         |             |                                                                                                    |
|                            |                 |                                                                                                    | 1.67C2            |           |             |                                                                                                    |
|                            |                 |                                                                                                    |                   | Berg- Add |             |                                                                                                    |
|                            |                 |                                                                                                    |                   | 1         |             |                                                                                                    |
|                            |                 |                                                                                                    |                   |           |             |                                                                                                    |
|                            |                 |                                                                                                    |                   |           |             |                                                                                                    |
|                            |                 |                                                                                                    |                   |           |             |                                                                                                    |
|                            |                 |                                                                                                    |                   |           |             |                                                                                                    |
|                            |                 |                                                                                                    |                   |           |             |                                                                                                    |
|                            |                 |                                                                                                    |                   |           |             |                                                                                                    |
|                            |                 |                                                                                                    |                   |           |             |                                                                                                    |
|                            |                 |                                                                                                    |                   |           |             |                                                                                                    |
|                            |                 |                                                                                                    |                   |           |             |                                                                                                    |
|                            |                 |                                                                                                    |                   |           |             |                                                                                                    |
|                            |                 |                                                                                                    |                   |           |             |                                                                                                    |

From: https://docs.bitrek.video/ - **Bitrek Video Wiki** 

Permanent link: https://docs.bitrek.video/doku.php?id=ru:cms

Last update: 2024/04/18 12:26